## TCP/IP 設定 (Macintosh OS X)

《カスタマーサポート》

QTC 佐世保ケーブルテレビジョン (TVS)

TEL: 0956-25-6500

- URL : <u>http://www.tvs12.jp/</u>
- E-MAIL: support@tvs12. jp(加入者専用)
- ※ 基本的に電話のみのサポートとなります。

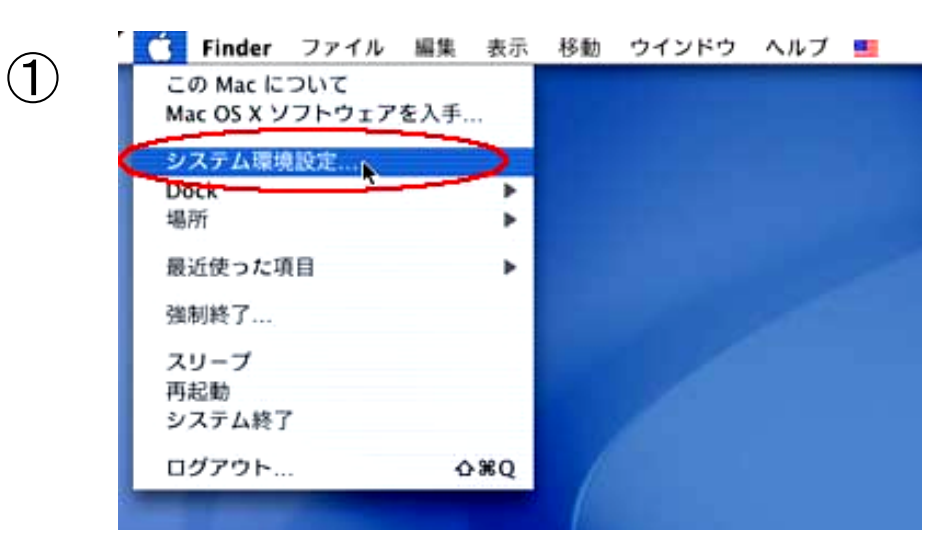

画面左上のアップルメニューから「システム環境設定」をクリックし、下の画面を表示します。

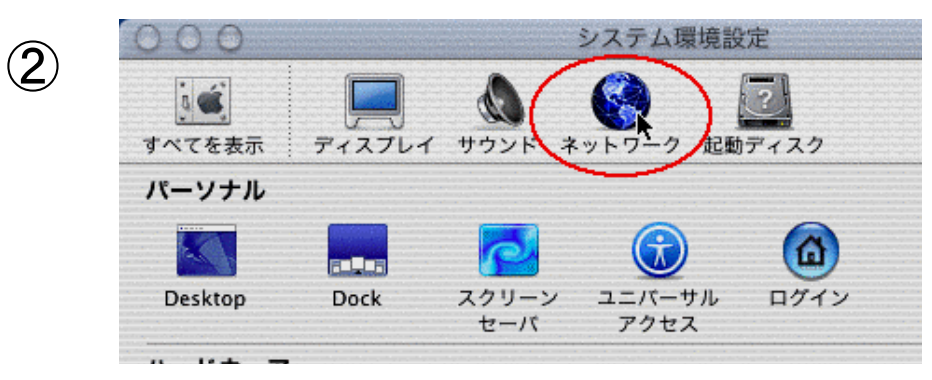

<sup>「</sup>ネットワーク」をクリックします。

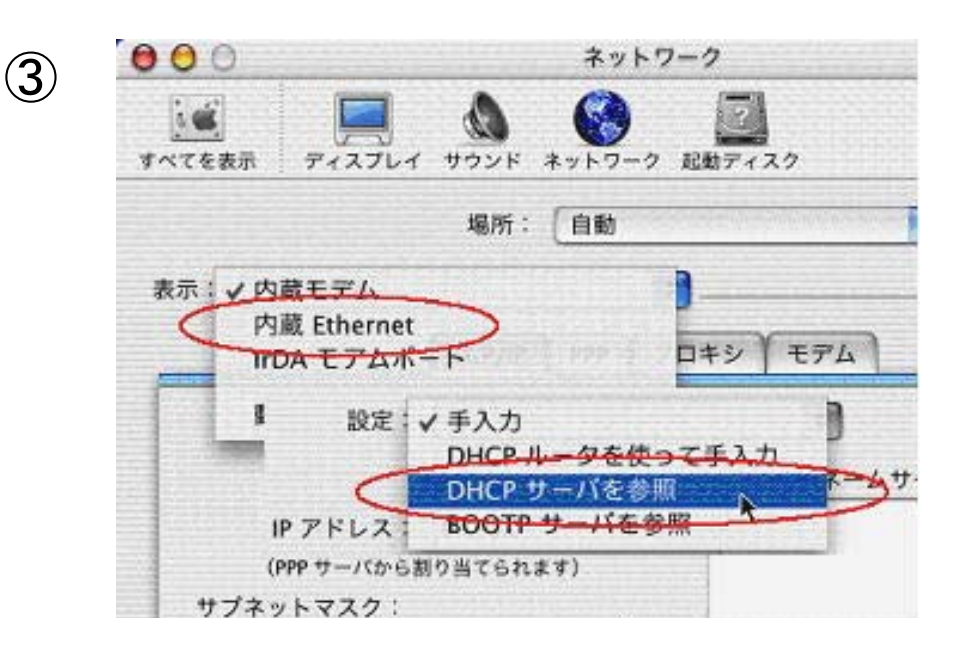

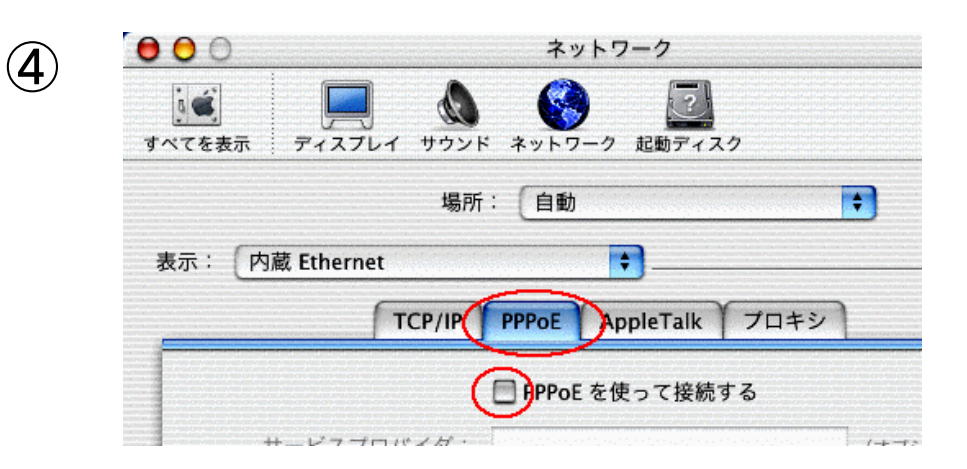

「PPPoE」をクリックし、「PPPoE を使って接続する」 の所にチェックがついていない事を確認して下さい。

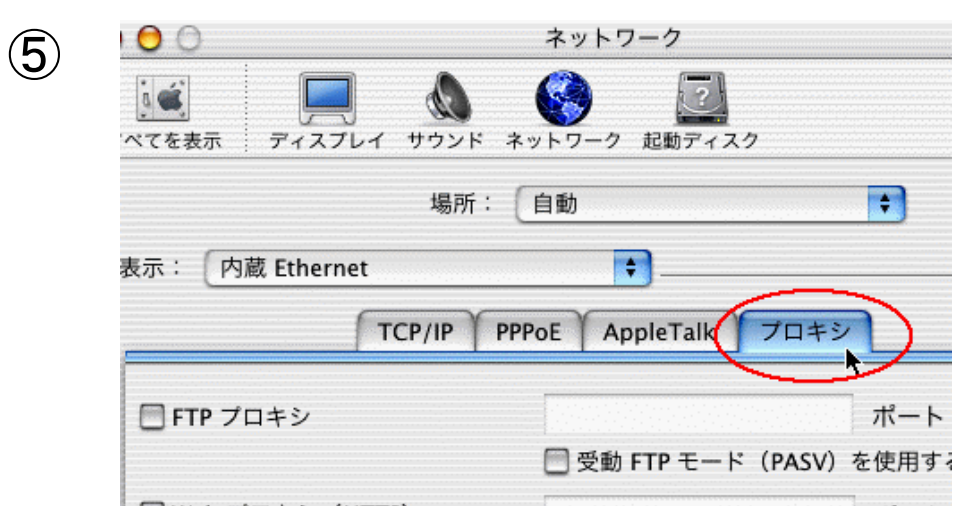

「プロシキ」をクリックしチェックがすべてついていない事を 確認して下さい。

| すべてを表示 : ディスノレイ サウント ネ            | ットワーク 起動ディスク       |       |
|-----------------------------------|--------------------|-------|
| 場所:(                              | 自動                 | •     |
| 表示: 内蔵 Ethernet                   |                    |       |
| TCP/IP PP                         | PoE AppleTalk プロキシ |       |
| □ FTP プロキシ                        |                    | ポート:  |
|                                   | 📃 受動 FTP モード(PASV) | を使用する |
| 🔲 Web プロキシ(HTTP)                  |                    | ポート:  |
| 🔲 Secure Web プロキシ                 |                    | ポート:  |
| 🔲 ストリーミングプロキシ (RTSP)              |                    | ポート:  |
| 🔲 Gopher プロキシ                     |                    | ポート:  |
| SOCKS ファイアウォール                    |                    | ポート:  |
| 次のホストとドメインに対しては<br>プロキシ設定をバイバスする: |                    |       |

今すぐ適用をクリックします。

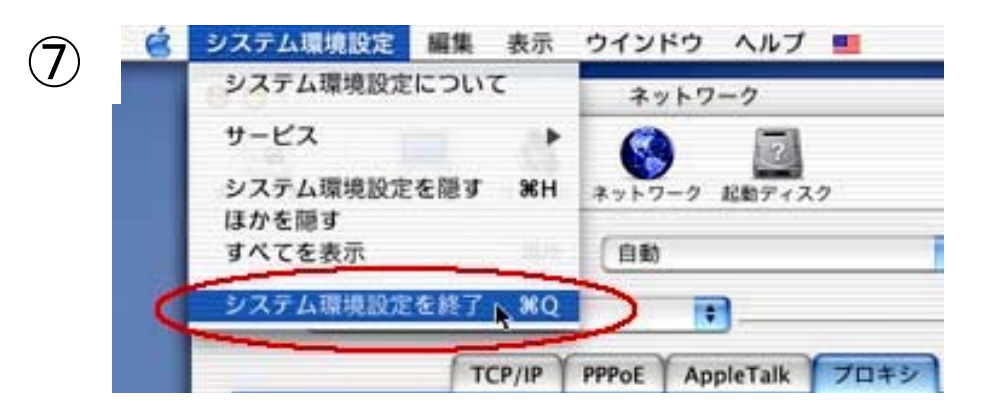

「表示」をクリックし、「内蔵 Ethernet」に変更します。「設 定」をクリックし「DHCP サーバを参照」に変更します。オプ ション欄は何も入力しなくて結構です。 「システム環境設定」をクリックし、「システム環境設定を 終了」で終了します。

## TCP/IP 設定は以上で終了です

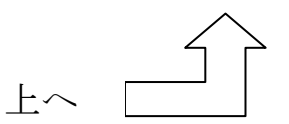

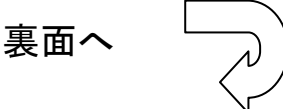

メール設定

※アカウントの追加、変更を行う場合

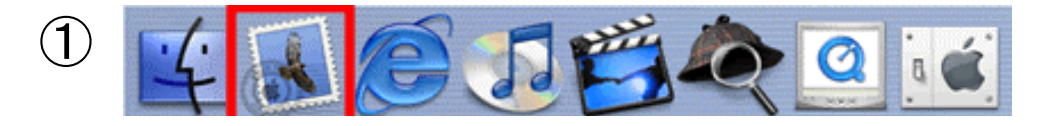

「Docs」の中からメールを選択しクリックします。

※もしも「Docs」にメールアイコンがない場合は、「ファイン ダー」をクリックし「アプリケーション」をクリックし「Mail」 をダブルクリックして下さい。

| Mail 設定                                     |                                                           |  |  |
|---------------------------------------------|-----------------------------------------------------------|--|--|
| メールの送受信に使用す<br>の情報を入力してくださ<br>するには、"終了"ボタンオ | る設定情報が入力されていません。以下<br>い。メールの設定を行わずに Mail を終了<br>Eクリックします。 |  |  |
| 氏名:                                         | 佐世保ケーブルテレビジョン                                             |  |  |
| メールアドレス:                                    | OOOO@tvs12.jp                                             |  |  |
| 受信用メールサーバ:                                  | mail.tvs12.jp                                             |  |  |
| メールサーバの種類:                                  | 💽 РОР 🔘 ІМАР                                              |  |  |
| ユーザアカウント ID:                                | 0000%tvs12. jp                                            |  |  |
| パスワード:                                      |                                                           |  |  |
| 送信用 (SMTP) メールサーバ:                          | mail.tvs12.jp                                             |  |  |
|                                             | (終了)                                                      |  |  |

※ 初めて設定をする場合は上記の画面が表示されます。 追加、編集、削除の場合は / をご覧下さい。

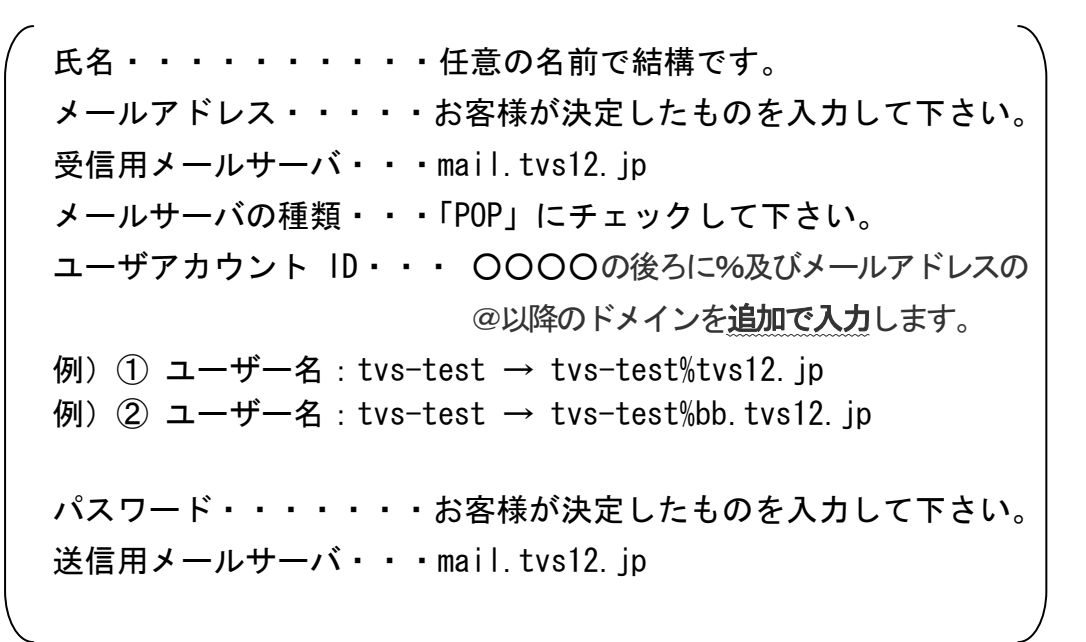

3

## メールボックスの読み込み

別のメールアプリケーションからメールボックスを読み込

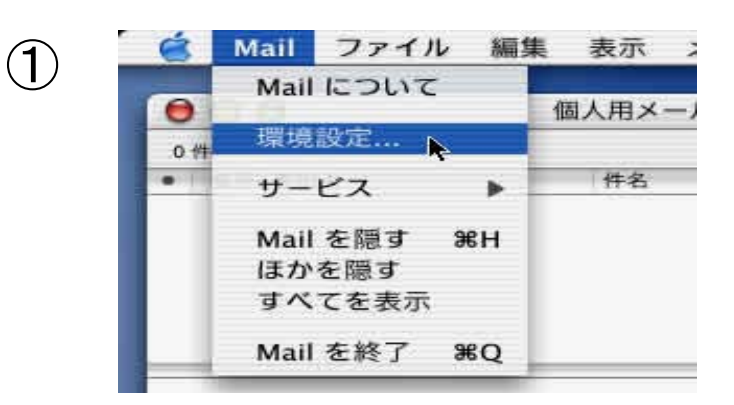

メールを起動した状態で、メニューの「Mail」から「環境 設定…」をクリックします。

| 000      |            | Mail 環   |           |     |            |
|----------|------------|----------|-----------|-----|------------|
| 0        | A          | 000      | 1         | t   |            |
| アカウント    | フォントと色     | 表示       | 作成        | 署名  | ルール        |
| お使いの各メ   | ールアドレスに対して | (1つのアカウン | トを作成できます。 |     |            |
| 設明       |            |          |           | アカウ | シト作成       |
| mail.tvs | ;12. jp    |          |           | 777 | ント作成<br>編集 |

「アカウント作成」をクリックするか、お使いのアカウント を選択し「編集」をクリックします。削除する場合は、削除 するアカウントを選択し「取り除く」をクリックします。

| アカウントの種類:   | (POP アカウント ・      | ]                   |
|-------------|-------------------|---------------------|
| 說明:         | 佐世保ケーブルテレビジョン     | ] 何:仕事, 做人          |
| メールアドレス:    | OOOO@tvs12. jp    | 例:hiro_sato@mac.cor |
| 氏名:         | テレビ佐世保            | 例:Hiromi Sato       |
| ホスト名:       | mail.tvs12.jp     | 例:mail.mac.com      |
| ユーザ名:       | 0000%tvs12. jp    | 例:hiro_sato         |
| パスワード:      |                   | ]                   |
| SMTP ホスト:   | mail.tvs12.jp     | 例:smtp.mac.com      |
|             | 🧮 メールを送信するときに認証を使 | 15                  |
| SMTP ユーザ:   |                   | 們:hiro_sato         |
| SMTP /37-1: |                   |                     |

メールアドレス・・・・お客様が決定したものを入力して下さい。 氏名・・・・・・・・※任意の名前で結構です。

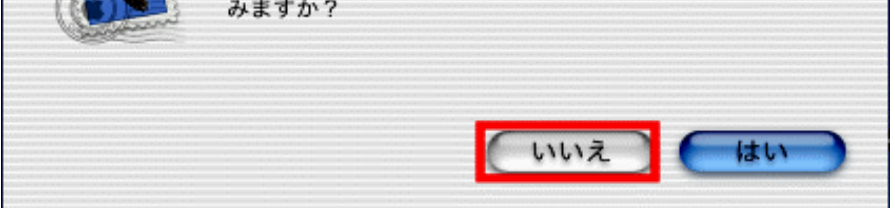

上記画面が出ましたら、「いいえ」をクリックして下さい。

| ホスト名・・・・・・mail.tvs12.jp                             |
|-----------------------------------------------------|
| ユーザ名・・・・・・〇〇〇〇の後ろに%及びメールアドレスの@以降の<br>ドメインを追加で入力します。 |
| 例)① ユーザー名:tvs-test → tvs-test%tvs12.jp              |
| 例)② ユーザー名:tvs-test → tvs-test%bb.tvs12.jp           |
| 説明・・・・・・・任意の説明で結構です。                                |
| パスワード・・・・・お客様が決定したものを入力して下さい。                       |
| SMTP•••••••mail.tvs12.jp                            |
| 「メールを送信するとき・・」のチェックを外して下さい。                         |
| ※氏名は先方に表示される名前になります。                                |
| 最後に「OK」をクリックして下さい。                                  |
|                                                     |

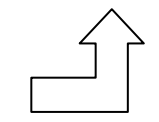